# Children Looked After Process (Team Manager)

# mosaic

# Contents

| Contents                                              | 2    |
|-------------------------------------------------------|------|
| Children Looked After Process                         | 3    |
| Children Looked After Team Manager Action List        | 4    |
| Decision to Seek Accommodation                        | 5    |
| Placement Arrangement Meeting                         | 8    |
| Social worker's report 1 <sup>st</sup> for CLA Review | .10  |
| Updated Child's Care Plan                             | .13  |
| Social worker's report for subsequent CLA review      | .15  |
| Discharge from Care                                   | . 18 |

Version History

| December2021  | Manual created             |
|---------------|----------------------------|
| March 2024    | Updated CLA Process        |
| December 2024 | CLA Process – Team Manager |

## **Children Looked After Workflow**

A Decision to seek accommodation can be initiated from the start menu by a worker, or an outcome of from the MASH Contact and Referral, C & F Assessment, Initial CIN & Reviews, Section 47 Enquiry, Initial CP Conference and Review's, Legal Planning Referral and Recommendations, Initial CYPDS Short Breaks/Preparing for Adulthood Assessment and Plan (CSSW) this can be assigned to a worker

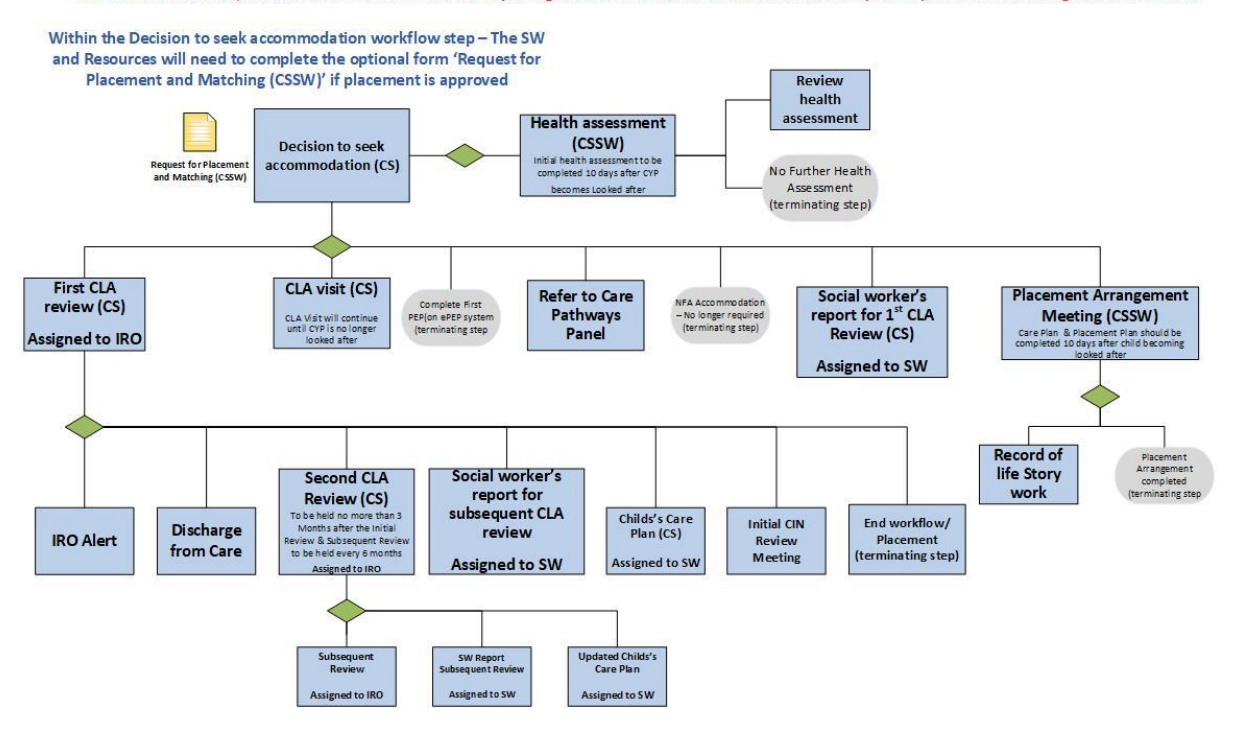

### **Children Looked After Process Team Manager Action List**

Decision to seek accommodation

- 1. Pick up Request 'Request Team Manager Authorisation Approve Referral' in your incoming request folder
- 2. Review the Decision to seek accommodation (CS) work step
- 3. If placement to proceed Authorise the Request (Completed) and exit the work step
- 4. If placement is no longer required Authorise the Request (Completed) and add next action 'NFA - Accommodation no longer required', then finish the work step

Placement Arrangement Meeting (CSSW)

- 1. Pick up the Request 'Team Manager Authorisation' in your incoming request folder
- 2. Review the Placement Plan
- Authorise the Request, select 'Completed' if happy to proceed, select 'Returned', add a Note if there is need for further work by the social worker, then save and exit. If 'Completed' ensure the next action has been added e.g. Placement Arrangement Meeting Completed, Record of Life Story Work or Care leaver 18+ annual offer of support
- 4. Finish the work step

Social worker's report for 1st CLA Review (CS)

- 1. Pick up Request 'Team Manager Authorisation' in your incoming request folder
- 2. Review the Social worker's report
- 3. Authorise the Request, select 'Completed' if happy to proceed, select 'Returned', add a Note if there is need for further work by the social worker, then save and exit.
- 4. If 'Completed' ensure that you send the following required notification Requests
  - a. Team manager to notify CLA admin to send out Social Work report
  - b. Team manager to notify IRO social work report complete
- 5. Add next action 'Social worker's report for CLA review completed' and Finish the work step

Child's Care Plan (CS)

- 1. Pick up Request 'Team Manager Authorisation' to your team manager
- 2. Review the Care Plan
- 3. Authorise the Request, select 'Completed' if happy to proceed, select 'Returned', add a Note if there is need for further work by the social worker, then save and exit. If 'Completed' ensure the next action 'Care/Pathway updated (terminates)' has been added
- 4. Finish the work step

Social worker's report for subsequent CLA review (CS)

- 1. Pick up Request 'Team Manager Authorisation' in your incoming request folder
- 2. Review the Social worker's report
- 3. Authorise the Request, select 'Completed' if happy to proceed, select 'Returned', add a Note if there is need for further work by the social worker, then save and exit.
- 4. If 'Completed' ensure that you send the following required notification Requests
  - a. Team manager to notify CLA admin to send out Social Work report
  - b. Team manager to notify IRO social work report complete
- 5. Add next action 'Social worker's report for CLA review completed' and Finish the work step

Discharge from Care

- 1. Pick up the work step from your incoming work folder and start
- 2. Complete the Discharge from Care form and indicate reason for child no longer in care
- 3. Add appropriate Next actions
- 4. Send the Resources/Fostering Close Placement (TM/SP to send) Request and assign this to the Duty Worker CSSW resources/Duty Worker Fostering or Kim Abou Obida
- 5. Once approved the Duty Worker CSSW resources/Duty Worker Fostering or Kim Abou Obida will finish the work step

# **Decision to Seek Accommodation**

The 'Decision to Seek Accommodation' Step should be started by a CSSW Social Worker. This step records the decision to accommodate the child(ren) and the management approval for it. Without this step the CLA process cannot be started.

# Please note This should only be completed as a sibling group if all siblings are to be placed together.

The Decision to Seek Accommodation is available as an outcome from the following work steps:

- Child and family assessment (CSSW)
- Child or young person in need review (CSSW)
- Initial child protection conference (CSSW)
- Initial CYPDS Short Breaks/Preparing for Adulthood Assessment and Plan (CSSW)
- MASH contact and referral (CSSW)
- Review child protection conference (CSSW)
- Section 47 enquiry (CSSW)
- Care Pathways Referral & Panel Recommendations

Once the Decision to Seek Accommodation has been started by the social worker they will eventually send a Team Manager Authorisation Request. This will be in your Incoming requests folder

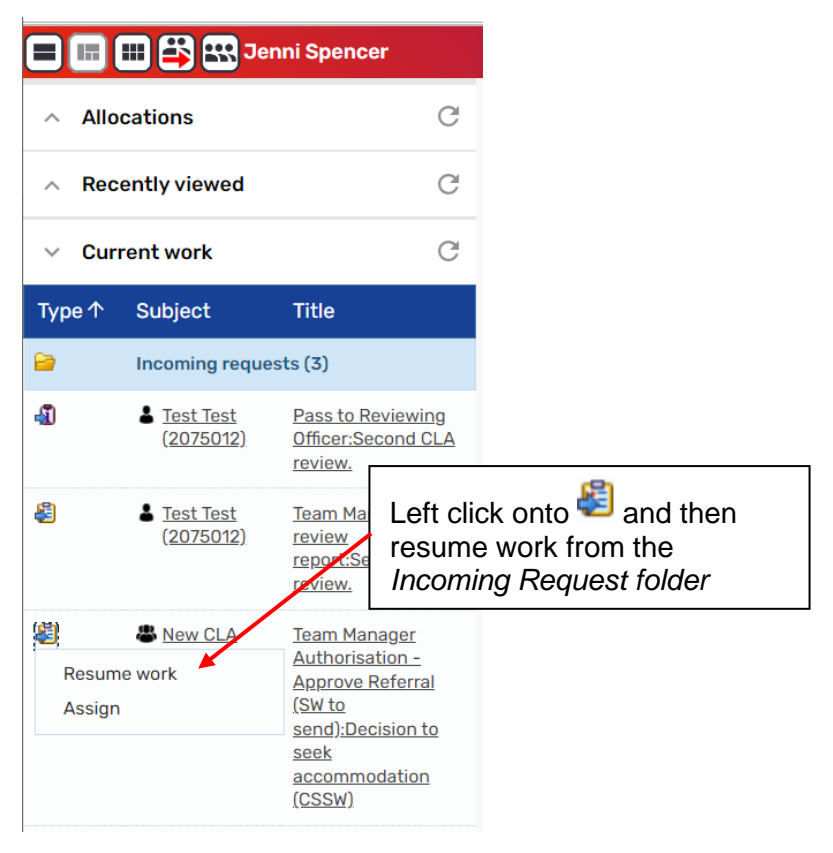

Within the Decision to seek accommodation work step, review the form and confirm decisions then click on the Request icon

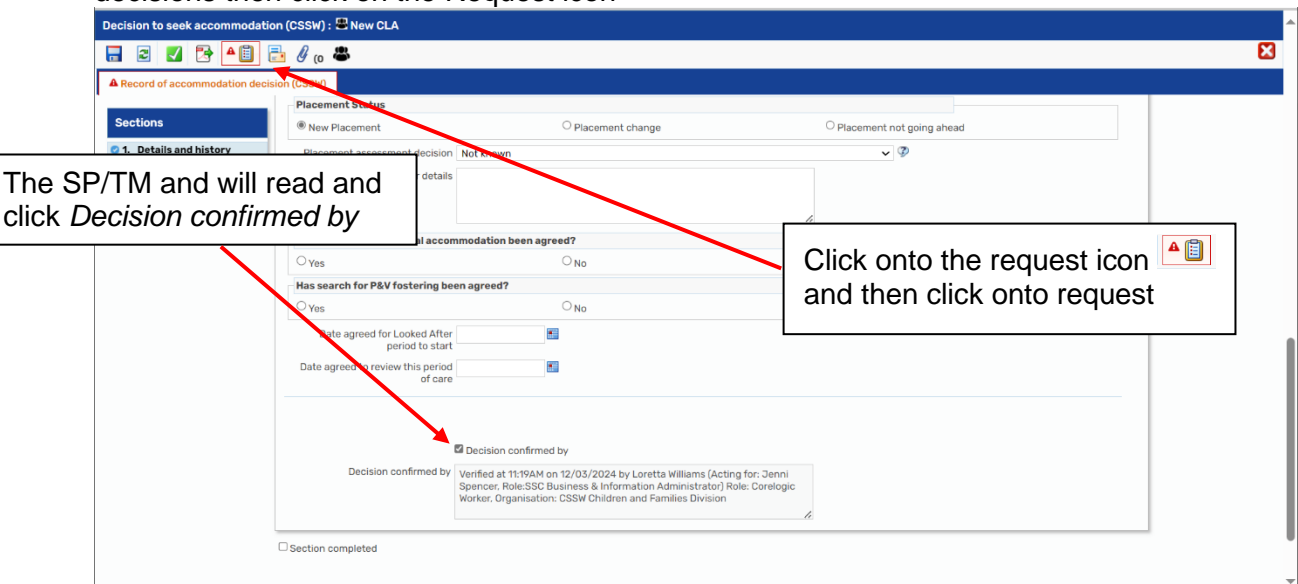

#### Next click on the highlighted Team Manager Authorisation

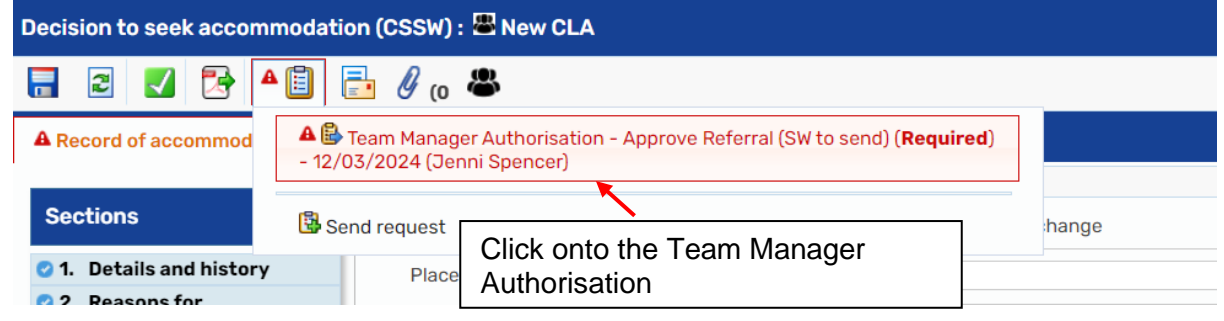

Click on the 'Completed' radio button. The social worker will then complete the Request for Placement and matching (CSSW) form and send a further request to the Duty Worker CSSW Resources before finishing the work item. **Note that if the placement doesn't go ahead, you will still need to select 'Completed'**, this will allow for you to finish the work step with the outcome 'NFA - Accommodation no longer required'

| Decision to seek accommodation                                                                          | on (CSSW) : 🛎 New CLA                                                                       |                                                                                               |                                                                                  |                                                                          |               | · |
|----------------------------------------------------------------------------------------------------|---------------------------------------------------------------------------------------------|-----------------------------------------------------------------------------------------------|----------------------------------------------------------------------------------|--------------------------------------------------------------------------|---------------|---|
| - 2 🔽 🔁 🗄                                                                                               | 🎍 🖉 (o 🛎                                                                                    |                                                                                               |                                                                                  |                                                                          |               | × |
| A Record of accommodation decis                                                                         | Placement Status                                                                            | Sent request                                                                                  |                                                                                  |                                                                          |               |   |
| <ul> <li>I. Details and history</li> </ul>                                                              | New Placement     Placement assessment dec                                                  | Request ID: 1043959<br>Request type: Team Ma                                                  | nager Authorisation - App                                                        | rove Referral (SW to send) (Re                                           | ead guired)   |   |
| C 2. Reasons for<br>accommodation     A Decisions     A 4. Next actions     indicates completed section | Further de<br>Has search for residential a<br>O Yes<br>Has search for P&V fosterir<br>O Yes | You may complete      Status     © Completed      Note                                        | D Returned                                                                       | Click into<br>then ok                                                    | completed and |   |
|                                                                                                    | Date agreed for Looked                                                                      |                                                                                               | Statu                                                                            | s history                                                                |               |   |
|                                                                                                    | Date agreed to review this poor                                                             | DateTime                                                                                      | Action                                                                           | Worker/team                                                              | Note          |   |
|                                                                                                    | Decision confirmed                                                                          | <ul> <li>Verified at 11:19AM on<br/>Spencer, Role:SSC Bu<br/>Worker, Organisation;</li> </ul> | 12/03/2024 by Loretta W<br>isiness & Information Adm<br>CSSW Children and Famili | illiams (Acting for: Jenni<br>inistrator) Role: Corelogic<br>es Division | OK Cancel     |   |

#### FOR REFERENCE

#### The following next actions are required for a Child Looked After

| Next Actions                                               | Send Immediately | Group Enabled                                                           | Assigned      |
|------------------------------------------------------------|------------------|-------------------------------------------------------------------------|---------------|
| Social worker's report<br>for initial CLA review<br>(CSSW) | No               | No - you will have<br>social work report for<br>each child              | Social Worker |
| Start first child looked after review                      | No               | No, you will have<br>looked after review for<br>each child              | IRO           |
| Complete first PEP (on ePEP system)                        | No               | N/A                                                                     | N/A           |
| Placement<br>Arrangement Meeting<br>(CSSW                  | Yes              | No, you will have<br>Placement<br>arrangement meeting<br>for each child | Social Worker |
| Initial health<br>assessment                               | Yes              | No, you will have<br>Health Assessment for<br>each child                | Social Worker |
| CLA visit (CSSW)                                           | Yes              | Yes, please note<br>ONLY if Children are<br>placed together             | Social Worker |

#### Next actions required for a Change of Placement

| Next Actions    | Send Immediately | Group Enabled       | Assigned      |
|-----------------|------------------|---------------------|---------------|
| NFA - Placement | No               | Yes                 | N/A           |
| change only for |                  |                     |               |
| current CLA     |                  |                     |               |
| Placement       | Yes              | No, you will have   | Social Worker |
| Arrangement     |                  | Placement           |               |
| Meeting         |                  | arrangement meeting |               |
| Ŭ               |                  | for each child      |               |

# **Placement Arrangement Meeting**

The social worker will complete the Placement Arrangement Meeting and complete a Placement Plan.

On completion, they will send a Manager Authorisation Request, you will find this in your Incoming request folder. Click on the work icon and select Resume work.

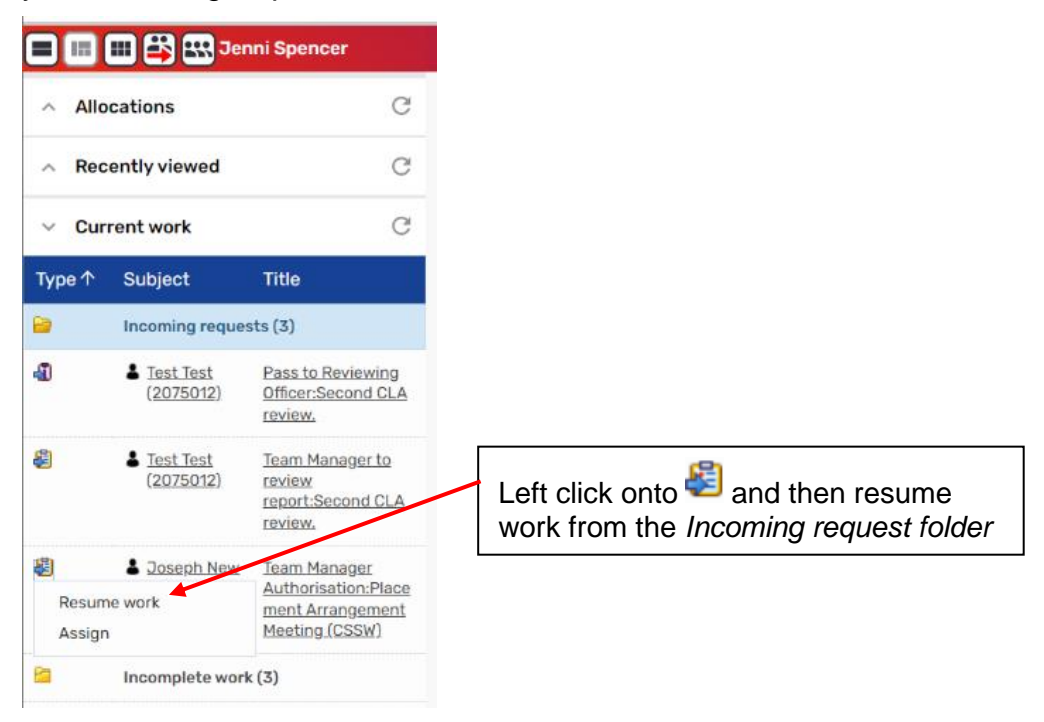

Review the Placement Plan then select the Requests icon to pick up the Management Authorisation Request

| Placement Arrangement Meeting (CSSW):<br>Conce the SP/TM have read the placement plan. Click<br>onto the Request icon and then click onto request<br>Next actions form Placement Plan |                            |                                       |          |          |          |  |  |  |
|----------------------------------------------------------------------------------------------------|----------------------------|---------------------------------------|----------|----------|----------|--|--|--|
| Sections 1. Child,                                                                                                    | /young person's details    |                                       |          |          |          |  |  |  |
| ⊘ 1. Child/young<br>person's details                                                                                                    | be used as the detention p | placement plan?                       | Ŷ        |          |          |  |  |  |
| 2. Details of involved<br>professionals                                                                                                    |                            |                                       | ONO      |          |          |  |  |  |
| 3. Placement details                                                                                                    | ID                         | 2207656                               | *        |          |          |  |  |  |
| 4. All about the<br>child/young person                                                                                                    | Name                       | Joseph New CLA                        |          | <b>#</b> |          |  |  |  |
| 5. Contact<br>arrangements                                                                                                    | Date of birth              | 10/01/2015                            | 4        |          |          |  |  |  |
| <ul> <li>6. Emotional and<br/>behavioural<br/>development and<br/>self-care skills</li> </ul>                                                                                         | Address                    | 42 Mornington Cr<br>London<br>NW1 7RB | rescent  |          | <b>*</b> |  |  |  |
| 7. Health         8. Education         9. Visits                                                                                                    | Gender                     | Male                                  | <b>#</b> |          |          |  |  |  |

Click on the Team Manager Authorisation and then, if you are happy with the Placement Plan, select 'Completed'. Alternatively, you may select Returned and add a Note if there is need for further work, the social worker should then follow this up and then send a further Team Manager Authorisation request. If 'Completed' ensure a next action has been added e.g. Placement Arrangement Meeting Completed, Record of Life Story Work or Care leaver 18+ annual offer of support

| Placement Arrangement Meeting (CSSW) : Joseph New CLA 2207656                        |                                                                    |  |  |  |  |  |  |  |
|--------------------------------------------------------------------------------------|--------------------------------------------------------------------|--|--|--|--|--|--|--|
| \Xi 🗷 🛃 🐴                                                                            | 🥫 🖉 👩 🛍 👗                                                          |  |  |  |  |  |  |  |
| Next actions form                                                                    | Team Manager Authorisation (Required) - 15/03/2024 (Jenni Spencer) |  |  |  |  |  |  |  |
| Sections                                                                             | Send request                                                       |  |  |  |  |  |  |  |
| <ul> <li>Child/young<br/>person's details</li> <li>2. Details of involved</li> </ul> | Click onto the Team Manager<br>Authorisation                       |  |  |  |  |  |  |  |

| Placement Arrangement Mee                                                                     | ting (CSSW) : Joseph New CLA 22 | 07656                              |                          |               |           |   |   |
|-----------------------------------------------------------------------------------------------|---------------------------------|------------------------------------|--------------------------|---------------|-----------|---|---|
| 🔒 🖸 🚺 🎦                                                                                       | 📑 🖉 (o 🖻 👗                      |                                    |                          |               |           |   | × |
| Next actions form Placemen                                                                    | nt Plan                         | ent request                        |                          |               |           | 1 |   |
| Sections                                                                                      | 1. Child/young person's det     | Request ID: 1043963                |                          |               |           |   |   |
| I. Child/young<br>person's details                                                            | Will this be used as the deten  | Request type: Team Manager Authori | sation ( <b>Required</b> | 1)            |           |   |   |
| 2. Details of involved<br>professionals                                                       | Oyes                            |                                    | request.                 |               |           |   |   |
| 3. Placement details                                                                          |                                 | Status                             |                          |               |           |   |   |
| 4. All about the<br>child/young person                                                        | N                               | Completed     CReturned            |                          |               |           |   |   |
| 5. Contact<br>arrangements                                                                    | Date of I                       | Note                               |                          |               |           |   |   |
| <ul> <li>6. Emotional and<br/>behavioural<br/>development and<br/>self-care skills</li> </ul> | Add                             | Click into                         | comp                     | leted and     | then ok   |   |   |
| 7. Health                                                                                     | Co                              |                                    |                          |               |           |   |   |
| Ø 8. Education                                                                                | Ger                             | DateTime                           | Action                   | Worker/team   | Note      |   |   |
| O 9. Visits                                                                                   |                                 |                                    |                          |               |           |   |   |
| 10.Financial support     11 Placement duration                                                | Ethn                            | 15/03/2024 14:18                   | Sent to                  | Jenni Spencer |           |   |   |
| and ending                                                                                    | Reli                            |                                    |                          |               |           |   |   |
| 12. Additional<br>information for<br>placements made<br>under section 20                      | Communication needs (including  |                                    |                          |               | OK Cancel |   |   |

| Placement Arrangement Meeting (CSSW) : Joseph New CLA 2207656                                 |                                                                       |                                                                       |  |  |  |  |  |  |  |
|-----------------------------------------------------------------------------------------------|-----------------------------------------------------------------------|-----------------------------------------------------------------------|--|--|--|--|--|--|--|
| 🖬 🖻 🗹 🖶 Select 🗹 to FINISH workflow step                                                      |                                                                       |                                                                       |  |  |  |  |  |  |  |
| Next actions form Place                                                                       |                                                                       |                                                                       |  |  |  |  |  |  |  |
| Sections                                                                                      | 1. Child/young person's details                                       |                                                                       |  |  |  |  |  |  |  |
| 1. Child/young<br>person's details                                                            | Will this be used as the detention placement plan? ${ \mathfrak{P} }$ | Will this be used as the detention placement plan? ${ \mathfrak{P} }$ |  |  |  |  |  |  |  |
| 2. Details of involved<br>professionals                                                       | O Yes O No                                                            |                                                                       |  |  |  |  |  |  |  |
| 3. Placement details                                                                          | ID 2207656                                                            |                                                                       |  |  |  |  |  |  |  |
| 4. All about the<br>child/young person                                                        | Name Joseph New CLA                                                   | <b>\$</b>                                                             |  |  |  |  |  |  |  |
| 5. Contact<br>arrangements                                                                    | Date of birth 10/01/2015                                              |                                                                       |  |  |  |  |  |  |  |
| <ul> <li>6. Emotional and<br/>behavioural<br/>development and<br/>self-care skills</li> </ul> | Address 42 Mornington Crescent<br>London<br>NW1 7RB                   |                                                                       |  |  |  |  |  |  |  |

# Social worker's report for 1st CLA review

Please note The Social worker report <u>MUST</u> be completed before the IRO starts the Initial CLA Review and <u>should be completed at least 5 days before the review</u> as the team manager, you will be responsible for authorising the report and then sending Notification Requests to the CLA admin to send out the social worker's report and the IRO to inform them that the report has been completed prior to finishing the work step

Click on the work icon next to the Team Manager Authorisation: Social worker's report for 1st CLA review (CS) and select Resume work.

G

Current work

| Туре ↑           | Subject                   | Title                                                                                                    |  |  |  |  |  |
|------------------|---------------------------|----------------------------------------------------------------------------------------------------|--|--|--|--|--|
| 2                | Incoming work (1)         |                                                                                                    |  |  |  |  |  |
| <b>e</b>         | Incoming reques           | ts (3)                                                                                                    |  |  |  |  |  |
| 4                | Child 1 Test<br>(2197271) | Pass to PO for out<br>of borough<br>authorisation<br>(Resources to<br>send):Decision to<br>seek<br>accommodation<br>(CS)                                                    |  |  |  |  |  |
| æ                | Child 1 Test<br>(2197271) | <u>Team Manager</u><br><u>Authorisation -</u><br><u>Approve Referral</u><br><u>(SW to</u><br><u>send):Decision to</u><br><u>seek</u><br><u>accommodation</u><br><u>(CS)</u> |  |  |  |  |  |
| Resume<br>Assign | Child 1 Test<br>work      | <u>Team Manager</u><br><u>Authorisation:Socia</u><br><u>I worker's report for</u><br><u>1st CLA review (CS)</u>                                                             |  |  |  |  |  |
| 2                | Incomplete work           | (8)                                                                                                    |  |  |  |  |  |
| 2                | Future work (1)           |                                                                                                    |  |  |  |  |  |
| 2                | Alerts (1)                |                                                                                                    |  |  |  |  |  |

Review the Social workers report then select the Requests icon to pick up the Team Manager Authorisation Request and the Request will be highlighted in red

| Social worker's report for 1st CLA review (CS) : Child 1 Test 2197271 |                                                                     |  |  |  |  |  |  |
|-----------------------------------------------------------------------|---------------------------------------------------------------------|--|--|--|--|--|--|
| 🗟 🗾 🛃                                                                 | ▲ 🗐 🖉 (o 💄                                                          |  |  |  |  |  |  |
| A Social Workers report                                               | A 🔀 Team Manager Authorisation (Required) - 19/12/2024 (Garon Pang) |  |  |  |  |  |  |
| Sections                                                              | Bend request                                                        |  |  |  |  |  |  |
| 1. Child's details                                                    |                                                                     |  |  |  |  |  |  |
| 2. Meeting invitees                                                   |                                                                     |  |  |  |  |  |  |

Select the Request, Team Manager Authorisation and then, if you are happy with the Social Workers report, select 'Completed'. Alternatively, you may select Returned and add a Note if there is need for further work then save and exit the work step. The social worker should then follow this up and then send a further Team Manager Authorisation request.

| Social worker's report for ist clareview (cs): Child Test 21972/1                              |                        |                      |                    |                           |              |                 |          |        |
|------------------------------------------------------------------------------------------------|------------------------|----------------------|--------------------|---------------------------|--------------|-----------------|----------|--------|
|                                                                                                | Sent request           |                      |                    |                           |              |                 |          |        |
| A Social Workers report for 1st CL                                                             | Request ID: 1088220    | 4                    |                    |                           |              |                 |          |        |
| <b>O</b> and the set                                                                           |                        | Request type: leam N | Manager Authorisa  | ation ( <b>Required</b> ) |              |                 |          |        |
| Sections                                                                                       | 3. Information or      | You may comple       | te, withdraw or re | turn the request          | , change the | note or reassig | n to ano | ther   |
| 1. Child's details                                                                             |                        | party.               |                    |                           |              |                 |          |        |
| 2. Meeting invitees                                                                            |                        | Status               |                    |                           |              |                 |          |        |
| A 3. Information on the plan                                                                   | Details of child's cur | Sent                 | ○ Withdrawn        | ○ Complete                | d Or         | eturned         |          |        |
| <ol> <li>Social Worker's<br/>assessment and views<br/>of involved<br/>professionals</li> </ol> |                        | Note                 |                    |                           |              |                 |          |        |
| ▲ 5. Child, family and<br>connected person's<br>views                                          | Tur                    |                      |                    | Ctatus hist               |              |                 | h        |        |
| A 6. Proposed new Care                                                                         | 141                    |                      |                    | Status filst              | bry          |                 |          |        |
| Plan                                                                                           |                        | DateTime             |                    | Action                    | Worker/te    | am              | Not      | te     |
| A /. Next actions                                                                              | Date current pl        |                      |                    |                           |              |                 |          |        |
| Indicates completed section                                                                    | If any of the above in | 19/12/2024 14:55     |                    | Sent to                   | Garon Pa     | ng              |          |        |
|                                                                                                | - Is the child placed  |                      |                    |                           |              |                 |          |        |
|                                                                                                |                        |                      |                    |                           |              |                 |          |        |
|                                                                                                | ✓ Yes                  |                      |                    |                           |              | Reassign        | ОК       | Cancel |
|                                                                                                |                        |                      |                    |                           |              |                 |          |        |

If 'Completed'. You will need to notify CLA Admin and the IRO by sending 2 separate Requests. Use the Request icon and select Send request. To avoid any delay, it is important to send these Requests and to finish the work step to ensure the Report is distributed and for the IRO to know that they may start their report. Social worker's report for 1st CLA review (CS): Child 1 Test 2197271

| 🗟 🖸 🔀                                                                      | ▲ 🗐 🖉 (o 💄                                                                             |  |  |  |  |  |
|----------------------------------------------------------------------------|----------------------------------------------------------------------------------------|--|--|--|--|--|
| A Social Workers report Team Manager Authorisation (Required) - 19/12/2024 |                                                                                        |  |  |  |  |  |
| Sections                                                                   | 😫 Send request                                                                         |  |  |  |  |  |
| <ol> <li>Child's details</li> <li>Meeting invitees</li> </ol>              | This form should be used for initial CLA review meetings. There is a separate form for |  |  |  |  |  |

Each of the following required notification Requests will need to be sent separately

a. Team manager to notify CLA admin to send out Social Work report

|    |      | -          | -      |     |        |        |       |      |       |
|----|------|------------|--------|-----|--------|--------|-------|------|-------|
| b. | Team | manager to | notify | IRO | social | work r | eport | comp | olete |

| ew reque | est                                                                             |                     |               |
|----------|---------------------------------------------------------------------------------|---------------------|---------------|
|          |                                                                                 |                     |               |
| Select   | Request type                                                                    | Status (date)       | Assigned to   |
| 0        | Required Admin - Send Invitations (CLA)                                         | ũ                   |               |
| 0        | Required Team Manager Authorisation                                             | <b>(19/12/2024)</b> | Garon<br>Pang |
| 0        | <b>Required</b> Team manager to notify CLA admin to send out social work report | ũ                   |               |
| 0        | Required Team manager to notify IRO social work report complete                 | ũ                   |               |
|          | Note                                                                            | 1.                  |               |
|          |                                                                                 |                     | OK Canc       |

To finish the work step, ensure the next action 'Social worker's report for CLA review completed' has been added and use the Finish button

| Social worker's report for initial                                         | OLA                                           | A                                               |
|----------------------------------------------------------------------------|-----------------------------------------------|-------------------------------------------------|
| General worker's report for<br>□ □ □ □ □ □ □ □ □ □ □ □ □ □ □ □ □ □ □       | ce all appropriate re<br>nt. Select 🗹 to FINI | quests have been completed and SH workflow step |
| Social Workers report for 1s                                               |                                               | 1                                               |
| Sections                                                                   | 7. Next actions                               |                                                 |
| I. Child's details                                                         | Next Actions                                  |                                                 |
| 2. Meeting invitees                                                        |                                               |                                                 |
| 3. Information on the<br>plan                                              |                                               |                                                 |
| 4. Social Worker's<br>assessment and views<br>of involved<br>professionals | Next action                                   |                                                 |
| 5. Child, family and<br>connected person's<br>views                        | Report Completed                              |                                                 |
| 6. Proposed new Care<br>Plan                                               |                                               |                                                 |
| 7. Next actions                                                            |                                               |                                                 |
| indicates completed section                                                |                                               |                                                 |

# **Updated Child's Care Plan**

Once the Initial CLA Review workflow step has been finished by the IRO, the 'update child or young person's care plan' work step will be assigned the social worker for completion.

Following the Review, based on the recommendations and views of the IRO, the social worker will be expected to update the child or young person's care plan.

Once the social worker has completed the Care Plan they will send you a Team Manager Authorisation Request, you will find this in your Incoming request folder. Click on the work icon and select Resume work.

| ∨ Cu            | rrent work                               | C                                                                                                    |
|-----------------|------------------------------------------|----------------------------------------------------------------------------------------------------|
| 2               | Incoming work                            | (1)                                                                                                    |
| <b>&gt;</b>     | Incoming reque                           | ests (4)                                                                                                    |
| 40              | <u>Child 1 Test</u><br>( <u>2197271)</u> | Pass to PO for out<br>of borough<br>authorisation<br>(Resources to<br>send):Decision to<br>seek<br>accommodation<br>(CS) |
| <b>8</b>        | <u>Child 1 Test</u><br>(2197271)         | Team Manager<br>Authorisation -<br>Approve Referral<br>(SW to<br>send):Decision to<br>seek<br>accommodation<br>(CS)      |
| 8               | Child 1 Test<br>(2197271)                | Team Manager<br>Authorisation:Soci<br>al worker's report<br>for 1st CLA review<br>(CS)                                   |
| Resur<br>Assign | Child 1 Test                             | Team Manager<br>Authorisation:Chil<br>d's care plan (CS)                                                                 |
| 2               | Future work (1)                          |                                                                                                    |

Review the Care Plan then select the Requests icon for the pick up the Team Manager Authorisation Request and the Request will be highlighted in red

| Child's care plan (CS) : Child 1 Test 2197271                                                |  |  |  |  |  |  |  |
|----------------------------------------------------------------------------------------------|--|--|--|--|--|--|--|
| 🔚 🗷 🛃 📥 🖉 (o 🚢                                                                               |  |  |  |  |  |  |  |
| A Child's care plan (CSS A B Team Manager Authorisation (Required) - 19/12/2024 (Garon Pang) |  |  |  |  |  |  |  |

Select the Request, Team Manager Authorisation and then, if you are happy with the Social Workers report, select 'Completed'. Alternatively, you may select Returned and add a Note if there is need for further work then save and exit the work step. The social worker should then follow this up and then send a further Team Manager Authorisation request.

| Child's care plan (CS) : Child 1 Test 2197271         |          |                                                                                             |                           |                           |            |   |  |  |
|-------------------------------------------------------|----------|---------------------------------------------------------------------------------------------|---------------------------|---------------------------|------------|---|--|--|
| 🔒 🛛 🚺 🏝                                               | Ø (0     | <b>±</b>                                                                                    |                           |                           |            |   |  |  |
| A Child's care plan (CSSW)                            |          | Sent request                                                                                |                           |                           |            |   |  |  |
| Sections                                              | 1.       | Request ID: 10882<br>Request type: Tea                                                      | 21<br>m Manager Authorisa | ation ( <b>Required</b> ) |            |   |  |  |
| <b>A</b> 2. Agreed Care Plan <b>A</b> 3. Next actions | Th<br>Th | Th  You may complete, withdraw or return the request, change the note or reassign to party. |                           |                           |            |   |  |  |
| indicates completed section                           | ть       | Status                                                                                      |                           |                           |            |   |  |  |
|                                                       | Ch       | Sent                                                                                        | ○ Withdrawn               | ○ Completed               | ○ Returned |   |  |  |
|                                                       |          | No                                                                                          | te                        |                           |            | 4 |  |  |

If 'Completed' ensure the next action 'Care/Pathway updated (terminates)' has been added and use the Finish button

| Update child or young person's care plan (CSSW) : Joseph New CLA 2207656                                                          |                                 |                                                                                                    |  |  |  |  |  |
|----------------------------------------------------------------------------------------------------|---------------------------------|----------------------------------------------------------------------------------------------------|--|--|--|--|--|
| 🔒 🖸 🔽 🔁 🔴                                                                                                    | 🖉 (o 👗                          |                                                                                                    |  |  |  |  |  |
| Child's care plan (CSSW)                                                                                                    |                                 | Next actions                                                                                        |  |  |  |  |  |
| Sections                                                                                                    | 3. Next actions                 | Select action Care / Pathway plan updated (terminates) 🗸                                            |  |  |  |  |  |
| <ul> <li>1. Child's details</li> <li>2. Agreed Care Plan</li> <li>3. Next actions</li> <li>indicates completed section</li> </ul> | Next Actions                    | Note                                                                                                |  |  |  |  |  |
|                                                                                                    | Next From the action is And the | e drop-down menu – the only next<br>s Care/Pathway updated (terminates)<br>en use the Finish button |  |  |  |  |  |
|                                                                                                    |                                 | Add Add and close Close                                                                             |  |  |  |  |  |

# Social worker's report for Subsequent CLA review

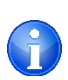

<u>Reminder</u>: The updated child or young person's care plan work step must be finished before the Social workers Report for Subsequent CLA Review, as this will affect the pre-population

Please note The Social worker report <u>MUST</u> be completed before the IRO starts the Subsequent CLA Review and <u>should be completed at least 5 days before the</u> review as the team manager, you will be responsible for authorising the report and then sending Notification Requests to the CLA admin to send out the social worker's report and the IRO to inform them that the report has been completed prior to finishing the work step

Click on the work icon next to the Team Manager Authorisation: Social worker's report for Subsequent CLA review (CS) and select Resume work.

| v Cui           | Tent Work                                 | C                                                                                                    |
|-----------------|-------------------------------------------|----------------------------------------------------------------------------------------------------|
| Туре↑           | Subject                                   | Title                                                                                                    |
| 2               | Incoming work                             | (1)                                                                                                    |
| <b>a</b>        | Incoming reque                            | ests (5)                                                                                                    |
| 4               | Child 1 Test<br>(2197271)                 | Pass to PO for out<br>of borough<br>authorisation<br>(Resources to<br>send):Decision to<br>seek<br>accommodation<br>(CS) |
| 8               | <u>Child 1 Test</u><br>( <u>2197271</u> ) | Team Manager<br>Authorisation -<br>Approve Referral<br>(SW to<br>send):Decision to<br>seek<br>accommodation<br>(CS)      |
| æ               | <u>Child 1 Test</u><br>(2197271)          | Team Manager<br>Authorisation:Soci<br>al worker's report<br>for 1st CLA review<br>(CS)                                   |
| 8               | Child 1 Test<br>(2197271)                 | <u>Team Manager</u><br><u>Authorisation:Chil</u><br><u>d's care plan (CS)</u>                                            |
| Resun<br>Assigr | Lhild 1 Test                              | Team Manager<br>Authorisation:Soci<br>al worker's report<br>or subsequent<br>CLA review (CS)                             |
| 2               | Incomplete wor                            | rk (8)                                                                                                    |
| 2               | Future work (2)                           |                                                                                                    |

Review the Social workers report then select the Requests icon to pick up the Team Manager Authorisation Request and the Request will be highlighted in red Social worker's report for subsequent CLA review (CS) : Child 1 Test 2197271

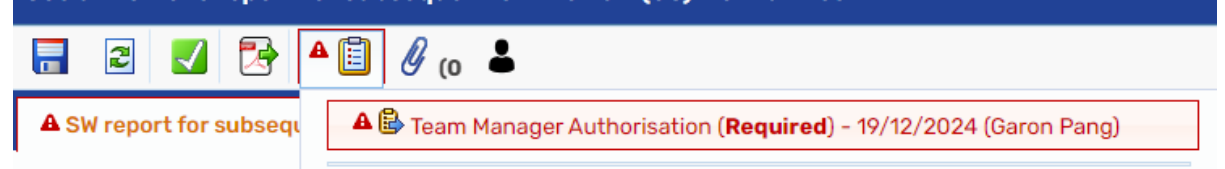

Select the Request, Team Manager Authorisation and then, if you are happy with the Social Workers report, select 'Completed'. Alternatively, you may select Returned and add a Note if there is need for further work then save and exit the work step. The social worker should then follow this up and then send a further Team Manager Authorisation request.

|                                                                            | Ø (o 💄          | Sent request               |                    |                          |                         |                  |
|----------------------------------------------------------------------------|-----------------|----------------------------|--------------------|--------------------------|-------------------------|------------------|
| A SW report for subsequent CLA                                             | review (CSSW)   | <b>Request ID:</b> 1088222 |                    |                          |                         |                  |
| O                                                                          |                 | Request type: Team M       | lanager Authorisa  | tion ( <b>Required</b> ) |                         |                  |
| Sections                                                                   | 1. Child's det  | You may complete           | te, withdraw or re | turn the request, o      | change the note or reas | ssign to another |
| 1. Child's details                                                         |                 | party.                     |                    |                          | <b>.</b>                |                  |
| 2. Meeting invitees                                                        | This form shoul | Status                     |                    |                          |                         |                  |
| A 3. Information on the plan                                               | moving to a ros | Status                     | ∩ With drawn       | Completed                | OBsturned               |                  |
| A 4. Review of the child's current care plan                               |                 | Sent     Note              |                    | Completed                | ⊖ Returned              |                  |
| 5. Social Worker's<br>assessment and views<br>of involved<br>professionals | Date            |                            |                    |                          |                         | le le            |
| A 6. Child, family and<br>connected person's<br>views                      | Child's Inde    |                            |                    | Status histor            | у                       |                  |
| A 7. Proposed new care plan                                                | Information on  | DateTime                   |                    | Action                   | Worker/team             | Note             |
| A 8. Next actions                                                          | Is the child a  | 19/12/2024 17:34           |                    | Sent to                  | Garon Pang              |                  |
| o indicates completed section                                              | OYes            |                            |                    |                          |                         |                  |
|                                                                            | Does the chi    |                            |                    |                          | Reassig                 | n OK Cance       |

If 'Completed'. You will need to notify CLA Admin and the IRO by sending 2 separate Requests. Use the Request icon and select Send request. To avoid any delay, it is important to send these Requests and to finish the work step to ensure the Report is distributed and for the IRO to know that they may start their report.

| \Xi 🛛 🔽                 | ▲ 🗐 🖉 (o 🕹                                                    |  |
|-------------------------|---------------------------------------------------------------|--|
| A Social Workers report | 💕 Team Manager Authorisation ( <b>Required</b> ) - 19/12/2024 |  |
| Sections                | 🛱 Send request                                                |  |

Each of the following required notification Requests will need to be sent separately a. Team manager to notify CLA admin to send out Social Work report

| b. | Team manager to | o notify IRO | social work r | eport complete | е |
|----|-----------------|--------------|---------------|----------------|---|
|----|-----------------|--------------|---------------|----------------|---|

| Select | Request type                                                                | Status (date)       | Assigned to   |
|--------|-----------------------------------------------------------------------------|---------------------|---------------|
| 0      | Required Admin - Send Invitations (CLA)                                     | ũ                   |               |
| 0      | Required Team Manager Authorisation                                         | <b>(19/12/2024)</b> | Garon<br>Pang |
| 0      | Required Team manager to notify CLA admin to send out social work<br>report | ũ                   |               |
| 0      | Required Team manager to notify IRO social work report complete             | Ũ                   |               |
|        | Note                                                                        |                     |               |
|        |                                                                             |                     |               |
|        |                                                                             | 1.                  |               |

Once the Requests have been sent ensure the next action 'Social worker's report for CLA review completed' has been added

| review completed has                       | s been added                         |                           |        |
|--------------------------------------------|--------------------------------------|---------------------------|--------|
| Next actions                               |                                      |                           |        |
| Select action Social w                     | orker's report for CLA review comple | ated ¥                    |        |
| Select action Social w                     | orkers report for CLA review comple  | tueu 🔹                    |        |
| Note                                       |                                      |                           |        |
|                                            |                                      |                           |        |
|                                            |                                      | 1.                        |        |
| Priority                                   |                                      |                           |        |
| 🔿 🚵 Urgent                                 | 🖲 🖹 Normal                           | O 🏖 Low                   |        |
|                                            |                                      |                           |        |
|                                            |                                      |                           |        |
|                                            |                                      |                           |        |
|                                            |                                      |                           |        |
|                                            |                                      |                           |        |
|                                            |                                      |                           |        |
|                                            |                                      |                           |        |
|                                            |                                      | Add Add and close Close   |        |
|                                            | -                                    |                           |        |
| Use the Finish button                      | to complete the wo                   | rk step                   |        |
| Social worker's report for                 | Once all appropriate re              | quests have been complete | ed and |
|                                            |                                      |                           |        |
|                                            | sent. Select 🐸 to FIN                | ISH workflow step         |        |
| Social Workers report for 19               |                                      |                           |        |
|                                            |                                      |                           |        |
| Sections                                   | 7. Next actions                      |                           |        |
| I. Child's details                         | Next Actions                         |                           |        |
| 2. Meeting invitees                        |                                      |                           |        |
| 3. Information on the<br>plan              |                                      |                           |        |
| 4. Social Worker's                         |                                      |                           |        |
| assessment and views<br>of involved        | Next action                          |                           |        |
| professionals                              |                                      |                           |        |
| 5. Child, family and<br>connected person's | Report Completed                     |                           |        |
| views                                      |                                      |                           |        |
| Plan                                       |                                      |                           |        |
| 7. Next actions                            |                                      |                           |        |
| indicates completed section                |                                      |                           |        |

# **Discharge from Care**

If the decision is to Discharge from care, they IRO will assign the 'Discharge from Care' work step to the Team Manager to complete. You will need to pick this work up from your Incoming work folder by selecting the work icon <sup>2</sup>/<sub>2</sub> and choosing the start work option

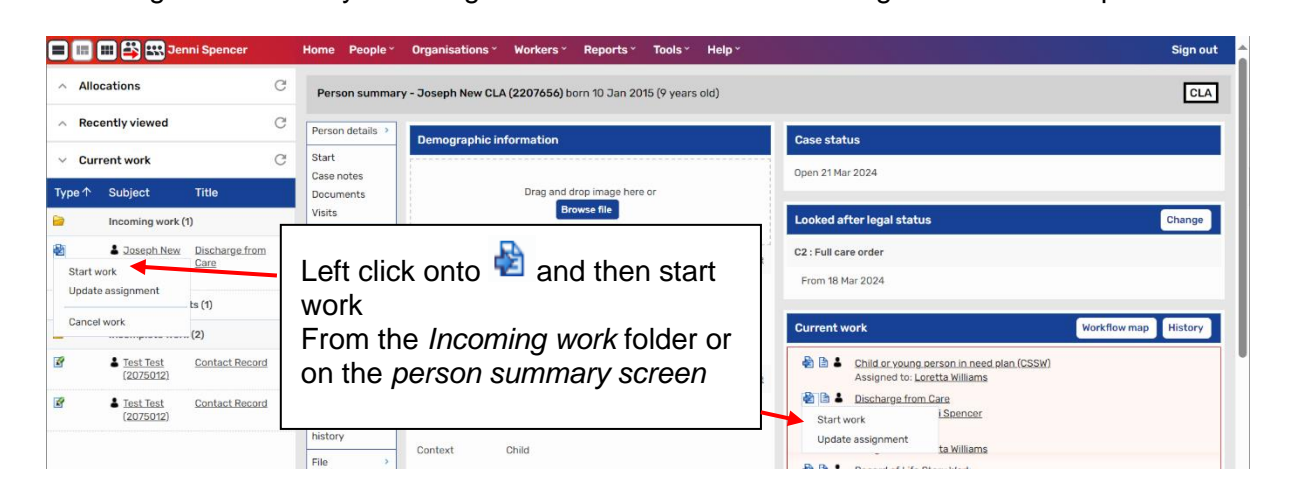

Within the Discharge from Care work step indicate the reason why the CYP ceased to be looked after

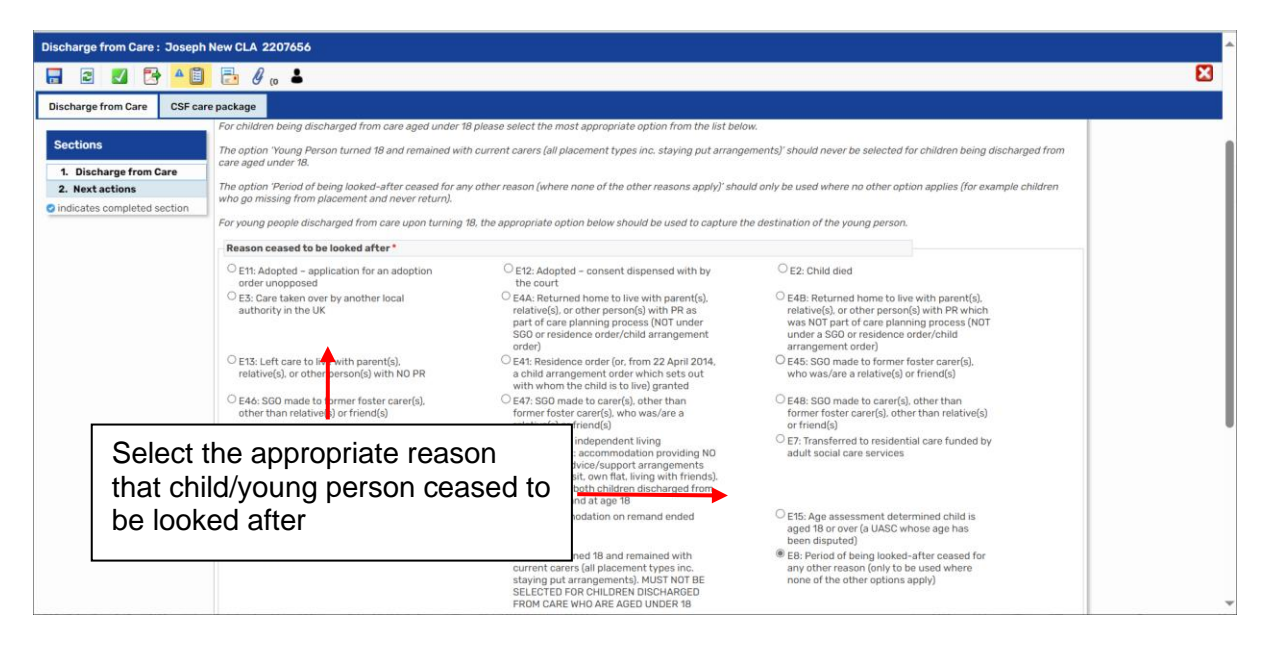

| Discharge from Care : Joseph No                                                                                                    | ew CLA 2207656 |                                  |            |                                                                                                    |             | <b>M</b> |
|----------------------------------------------------------------------------------------------------|----------------|----------------------------------|------------|----------------------------------------------------------------------------------------------------|-------------|----------|
| Image: Construction of the section of the section |                | Next actions       Select action |            | From the drop-down menu Select<br>the appropriate next actions and<br>assign to the appropriate worker<br>and Add and close |             |          |
|                                                                                                    |                | C ar organi                      | ◆ a rolina | Add Add and                                                                                                    | close Close |          |

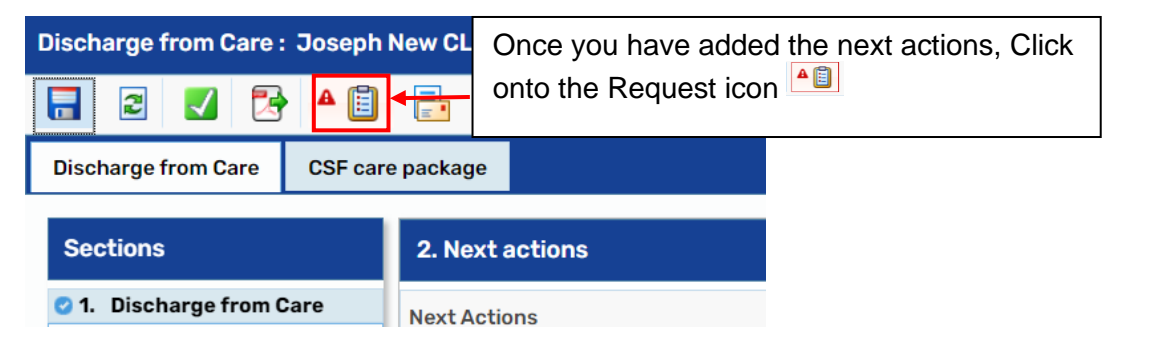

Then choose the Resources/Fostering – Close Placement (TM/SP to send) Request and assign this to the Duty Worker CSSW resources/Duty Worker Fostering or Kim Abou Obida

| 0 | Required Resources/Fostering - Close Placement (TM/SP to send) | ũ |  |
|---|----------------------------------------------------------------|---|--|
|   |                                                                |   |  |

Resources/Fostering/Kim will:

- End the placement
- Liaise with LAC Admin to end the LAC placement codes
- Finish the work step